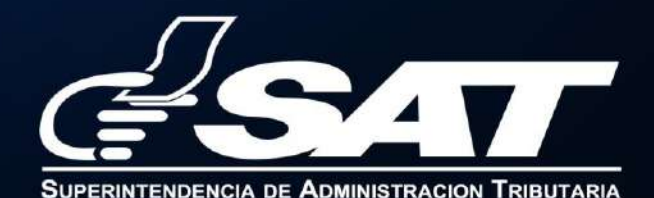

#### 1. Ingresa al Portal SAT https://portal.sat.gob.gt/portal/ y selecciona el icono de Agencia Virtual.

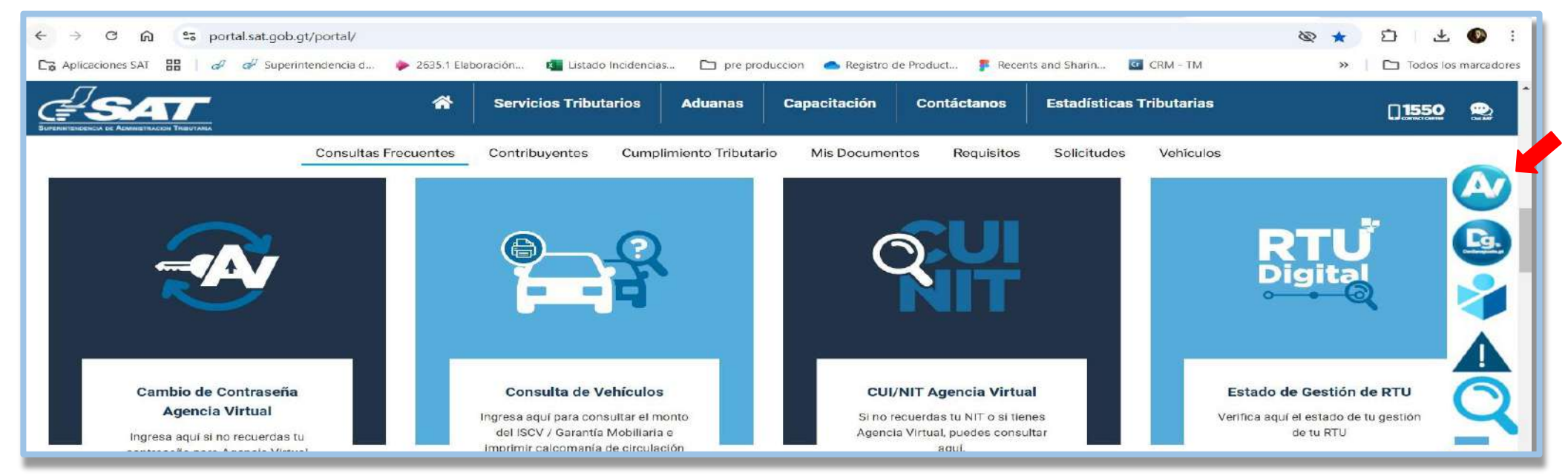

#### 2. Ingresa CUI o NIT y contraseña, selecciona la opción "Iniciar sesión".

| Agencia Virtual<br>Econoce nee accessed a Asarces Virtual<br>Econoce nee accessed a Asarces Virtual | Accede a tu Agencia Virtual<br>A. 1234568<br>B<br>Permisos delegades<br>INICIAR SE SIÓN |
|----------------------------------------------------------------------------------------------------|-----------------------------------------------------------------------------------------|
|                                                                                                    |                                                                                         |

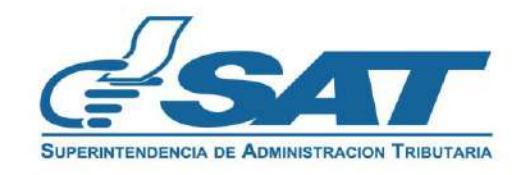

3. Selecciona en el menú la opción "Servicios al Contribuyente", "RTU" y "Otros Registros SAT".

| >        | < Agencia Virtual            | Buscar Q                                      | 畲 | Д <sup>20</sup> Ф                         | ڻ<br>ا        |
|----------|------------------------------|-----------------------------------------------|---|-------------------------------------------|---------------|
| 5        | Agendar Cita                 | Autorizaciones Realizadas                     |   | Actualización de datos                    |               |
| ≥        | Servicios Aduaneros >        | Consulta Razón de Pago Títulos Universitarios |   | Avisos y Confirmaciones (i)               | E.            |
| ,÷       | Servicios Tributarios >      | Cuenta Corriente                              |   | Buzón SAT                                 |               |
|          | Servicios al Contribuyente   | Declaraciones Tributarias                     |   | Cese de Actividades                       | Contribuyente |
| <u>.</u> | Servicios de Fiscalización > | Gestores Tributarios                          |   | Confirmation Gestion Actualization REPEJU |               |
| <b>*</b> | Otros sitios de interés >    | Imprentas                                     |   | Constancia de RTU                         |               |
|          |                              | Māquinas Registradoras                        |   | Consulta de Gestiones                     |               |
|          |                              | RTU                                           | > | Depuración de NIT (i)                     |               |
|          |                              | Recaudación                                   | 2 | Otros Registros de SAT (i)                |               |

4. Selecciona Registro de Exportadores, seguidamente la opción "Continuar"".

| Agencia Virtual Buscar Q 🍙 🖉 🖵                                               | ల   💽 |
|------------------------------------------------------------------------------|-------|
| Otros Registros de SAT                                                       |       |
| Registro de Productores de Productos Agropecuarios, Artesanales y Reciclados |       |
| Registro de Exportadores                                                     |       |
|                                                                              |       |

Si no deseas continuar con la solicitud, selecciona el botón "Cancelar".

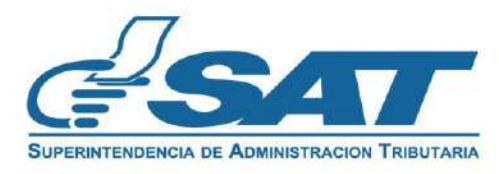

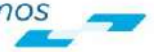

5. Selecciona la opción "Permiso Temporal Exportador" y presiona el botón "Continuar".

| ≡ | Agencia Virtual Buscar Q 🍙 💭 🖸                | じ 🛛 NIT v NOMBRE v |
|---|-----------------------------------------------|--------------------|
|   | Jear                                          |                    |
|   | Superintendencia de Administracion Tributaria |                    |
|   | REGISTRO DE EXPORTADORES                      |                    |
|   |                                               |                    |
|   | O Inscripción/Actualización Exportador        |                    |
|   | Permiso Temporal Exportador                   |                    |
|   | CANCELAR CONTINUAR                            |                    |
|   |                                               |                    |

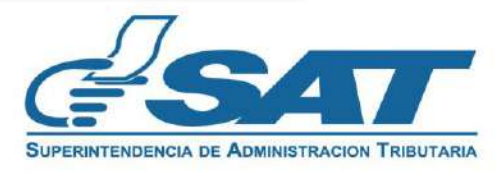

- 6. El sistema verifica que cumplas con los requisitos. Existen dos escenarios que se detallan a continuación:
  - 1. Escenario número 1: si tienes incumplimientos, el sistema mostrará el detalle correspondiente para que puedas corregirlos, con la opción "Imprimir" para generar el archivo en formato "PDF".

| = 🕺 Agencia Virtu |                                                                                                    | U 🕘 NIT<br>NOMBRE                                  |
|-------------------|----------------------------------------------------------------------------------------------------|----------------------------------------------------|
|                   | PERMISO TEMPORAL EXPORTADOR Empresa/Organización                                                                                                    |                                                    |
|                   | NIT:<br>EJEMPLO EXPORTADORES, SOCIEDAD ANÓNIMA<br>Estimado contribuyente,<br>El Permiso Temporal en el Registro de Exportadores no puede completarse por lo siguiente:                                                                                                    |                                                    |
|                   | <ul> <li>* Cuenta con una solicitud pendiente de resolver.</li> <li>* Se encuentra omiso de vehículos.</li> <li>* Debe actualizar datos en RTU por medio de su Agencia Virtual y registrar un número telefónico en el aparatado Domicilio Fiscal.</li> <li>* Tiene planes operativos.</li> </ul> | xportadores<br>DRTADORES, SOCIEDAD                 |
|                   | SALIR     SALIR     SALIR     SALIR     SALIR                                                                                                    | n de facans en lann-FEL-<br>encia Vienal,<br>estre |

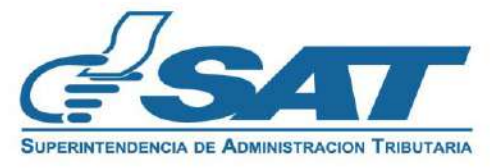

6.2. Escenario número 2: si cumples con las precondiciones de manera satisfactoria, el sistema mostrará un mensaje informativo que debes leer y confirmar con la opción "Aceptar".

| ≡ | Agencia Virtual Ruscar Q 🍙 💭 🖸                                                                                                    | ር | 💽 |
|---|----------------------------------------------------------------------------------------------------|---|---|
|   | PERMISO TEMPORAL EXPORTADOR         DESCARGAR MANUAL         Persona/Negocio                                                                                                    |   |   |
|   | Cotime de contribunente uniférme les detes de identificación el elemente control control.                                                                                                    |   |   |
|   | esta gestión en la parte inferior y actualice datos de identificación, si alguno no corresponde, cancele<br>esta gestión en la parte inferior y actualice datos en RTU o modifique el correo electrónico para<br>notificaciones, es importante tomar en cuenta que usted acepta que al correo electrónico que se<br>visualiza se le notifique el resultado de la gestión. | 9 |   |
|   | ACEPTAR                                                                                                    |   |   |

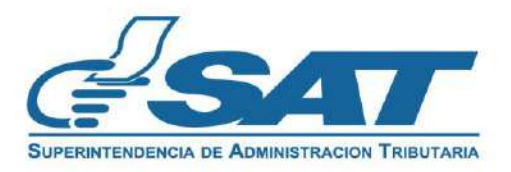

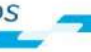

- 7. El sistema muestra los apartados siguientes:
  - 1. Datos de identificación: verifica la información y si no es correcta, presiona "cancelar" y modifica tus datos en RTU antes de realizar la solicitud de actualización como exportador, con el fin de evitar inconsistencias en la información.

| Agencia Virtual | Buscar                                    | o 🗠 💭 D                                 |                                                                                          | U 🕘       |
|-----------------|-------------------------------------------|-----------------------------------------|------------------------------------------------------------------------------------------|-----------|
|                 | BUPERNIERCEA DE ABMINISTRACION TRIBUTARIA | PERMISO T<br>20                         | TEMPORAL EXPORTADOR Persona/Negocio 2411EXPCA4C92FD                                      | AR MANUAL |
|                 |                                           | NIT:                                    | EJEMPLO                                                                                  |           |
|                 |                                           | Nombre o razón social:                  | N≈EXPORTADORES                                                                           |           |
|                 |                                           | Número de CUI o pasaporte:              | Nü <b>1245696</b> I o pasaporte                                                          |           |
|                 |                                           | Correo electrónico para notificaciones: | Co <u>EJEMPLO@YOPMA(LCO</u> "***                                                         |           |
|                 |                                           | Teléfono celular:                       | <u>M</u> 1245696                                                                         |           |
|                 |                                           | Línea Fija:                             | Lines File<br>1245696                                                                    |           |
|                 |                                           | Domicilio Fiscal:                       | Domicilio Fiscal<br>2-70 ZONA 6 AYUNTAMIENTO LLANO GRANDE SAN MIGUEL PETAPA<br>GUATEMALA |           |
|                 |                                           |                                         | <sup>Do</sup> 1245696 <sup>batrado</sup>                                                 |           |

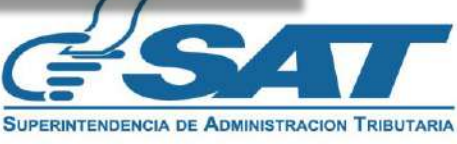

7.2. Datos del Representante Legal: este apartado se muestra en el caso de los NIT jurídicos. Para completar esta sección, debes seleccionar un Representante Legal actualizado en RTU, asegurándote de que no cuente con una fecha de fallecimiento registrada.

| DATOS DEL REPRESENTANTE LEGAL                  |                                               |  |
|------------------------------------------------|-----------------------------------------------|--|
|                                                | Nombre de Representante Legal 1               |  |
| Representantes Legales Activos:                | Nombre de Representante Legal 2               |  |
| NIT:                                           | - INI I                                       |  |
| Fecha de Nombramiento del Representante Legal: | Fecha de Nombramiento del Representante Legal |  |

Al seleccionar el Representante Legal el sistema muestra de forma automática la información

| DATOS DEL REPRESENTANTE LEGAL                  |                                                             |  |
|------------------------------------------------|-------------------------------------------------------------|--|
| Representantes Legales Activos:                | Nombre de Representante Legal 2                             |  |
| NIT:                                           | NIT del representante                                       |  |
| Fecha de Nombramiento del Representante Legal: | Fecha de Nombramiento del Representante Legal<br>28-11-2023 |  |

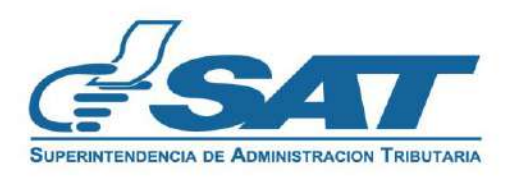

7.3. En la sección DATOS DE PERMISO TEMPORAL EXPORTACIÓN debes ingresar un valor en el campo "Monto total de transacción en dólares (valor FOB) de la declaración a presentar" y completar la "justificación de permiso temporal".

| DATOS DE PERM                                                                       | IISO TEMPORAL EXPORTACIÓN                                                                                                    |  |
|-------------------------------------------------------------------------------------|----------------------------------------------------------------------------------------------------|--|
| Monto total de transacción en dólares (Valor FOB)<br>anual acumulado (*):           | Monto total de transacción<br>O                                                                                                    |  |
| Monto total de transacción en dólares (Valor FOB) de la declaración a presentar (*) | Monto total de transacción<br>2000 Debe ingresar el monto total de transacción en<br>dólares consignado en la casilla 25 de la DUCA para<br>la cual solicita permiso temporal |  |
| Valor total de permisos de exportación solicitados:                                 | Monto total<br>2000                                                                                                    |  |
| Justificación de permiso temporal (*):                                              | Se exportara artesanías como recuerdo de viaje                                                                                                    |  |

Al presionar el símbolo (?), el sistema mostrará un mensaje con la explicación de cómo completar este campo.

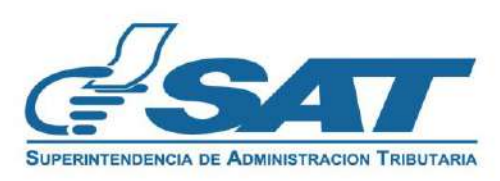

7.4. Al realizar un permiso temporal por segunda o tercera vez en el año, el sistema te mostrará en el campo "Monto total de transacciones de dólares (Valor FOB) anual acumulado" la suma de los permisos anuales autorizados y en el campo "Valor total de permisos de exportación solicitados", incluirá el monto de la declaración que en este permiso se pretende registrar sumado con los permisos acumulados en el año

| DATOS DE PERMISO TEMPORAL EXPORTACIÓN                                                 |                                    |  |
|---------------------------------------------------------------------------------------|------------------------------------|--|
| Monto total de transacción en dólares (Valor FOB)<br>anual acumulado (*):             | Monto total de transacción<br>3000 |  |
| Monto total de transacción en dólares (Valor FOB) de la declaración a presentar (*) ⑦ | Monto total de transacción<br>5000 |  |
| Valor total de permisos de exportación solicitados:                                   | Monto total<br>8000                |  |

7.5. No podrás realizar más de 3 permisos temporales al año y que sumados sobrepasen los (\$CA) 10,000.00.

| Valor total de permisos de exportación solicitados: | Monto total<br>14000                                                                                                    |
|-----------------------------------------------------|----------------------------------------------------------------------------------------------------|
|                                                     | Estimado contribuyente, ha sobrepasado el monto permitido para exportar por<br>medio de permiso temporal, debe cancelar esta gestión en la parte inferior y<br>realizar su inscripción como exportador. |

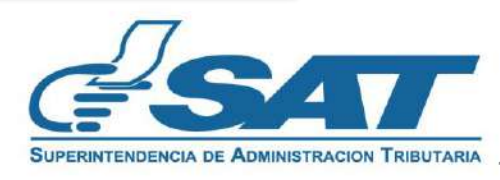

7.5. DECLARACIÓN DEL CONTRIBUYENTE: La solicitud constituye una declaración jurada, por lo que debes leer detenidamente toda la información. Luego, podrás presionar "Aceptar" para continuar o "Cancelar" si no deseas proceder con la solicitud.

#### DECLARACIÓN DEL CONTRIBUYENTE

a) Declaro y juro que los datos contenidos en este formulario fueron revisados y los mismos son verdaderos y estoy sabido de los delitos de perjurio y de falsedad de conformidad con lo estipulado en los Artículos 322, 323, 458 Bis, 459 y 460 del Decreto Número 17-73, del Congreso de la República de Guatemala, Código Penal.

b) La gestión se presenta bajo fe de juramento, en cuanto a la legalidad de información contenida. En el mismo sentido y de conformidad con lo establecido en el Código Aduanero Uniforme Centroamericano -CAUCA- Artículo 31, estoy enterado que la clave de acceso confidencial o de seguridad equivale para los efectos legales a mi firma autógrafa para ingresar a mi Agencia Virtual.

c) Asimismo, acepto que el correo electrónico para notificaciones registrado ante la Superintendencia de Administración Tributaria sea utilizado para comunicarse con mi persona, según numeral 3 del Artículo 21 "B" Obligaciones de los Contribuyentes del Decreto Número 6-91 del Congreso de la República de Guatemala, Código Tributario.

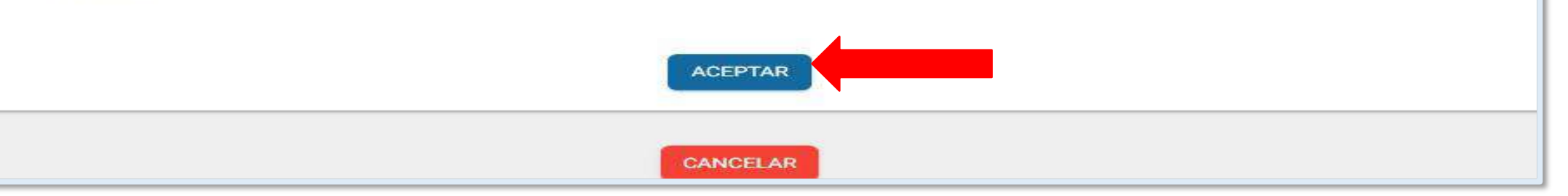

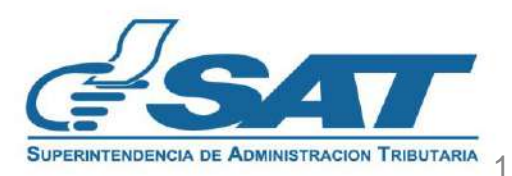

#### 8. Al presionar "Aceptar" en la declaración del contribuyente, el sistema desplegara la opción "Finalizar" la cual debe seleccionar.

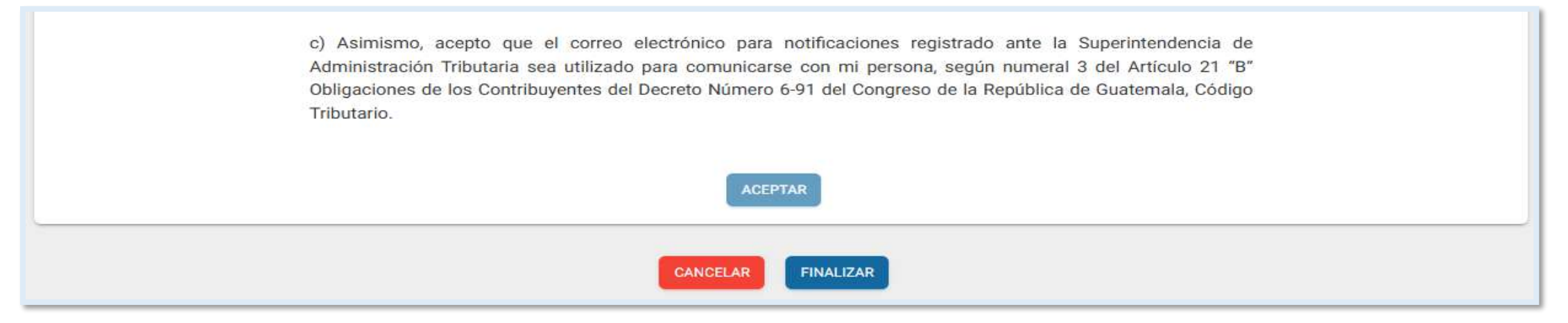

#### 9. El sistema mostrara las opciones siguientes:

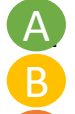

- **Cancelar:** cancela la gestión y no registra la información de la solicitud.
- Regresar: permite volver a la solicitud a editar los campos si fuera necesario.
- Enviar solicitud: si la información es correcta debe presionarlo para registrar la información.

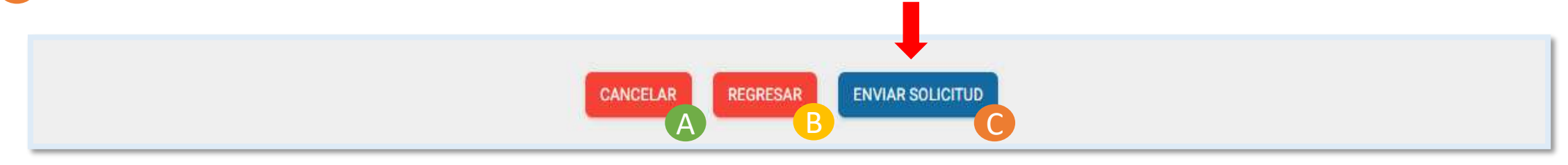

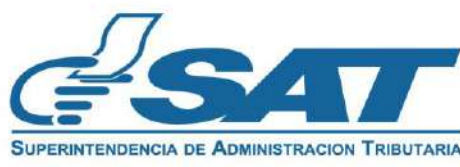

10. Al seleccionar la opción "Enviar solicitud" el sistema muestra el mensaje siguiente: ¿Está seguro de enviar la solicitud?. Al presionar "sí" finalizara su solicitud.

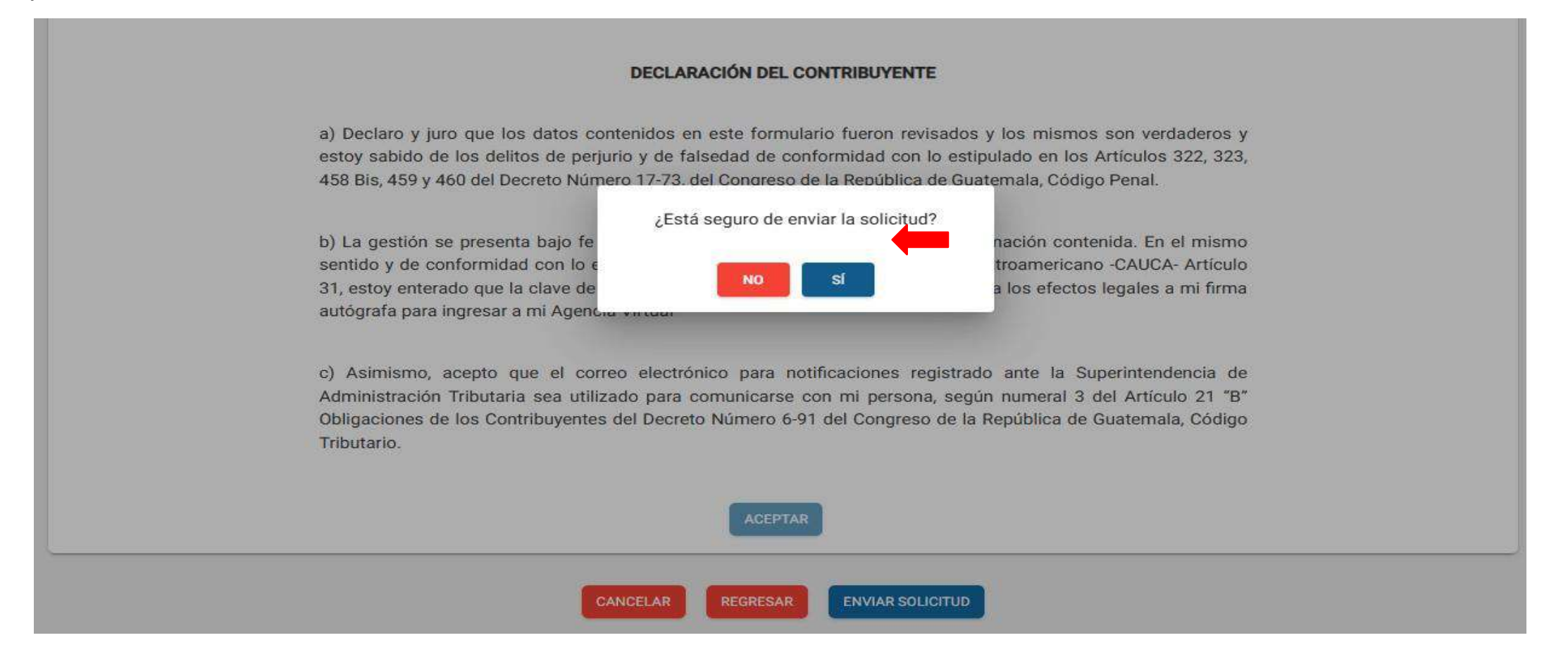

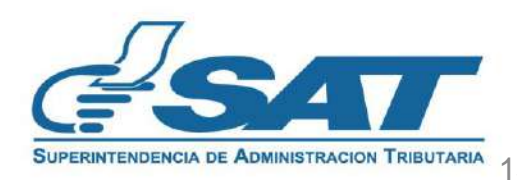

11. Tu solicitud ha finalizado debes presionar "Acepar" en los mensajes que se muestran. :

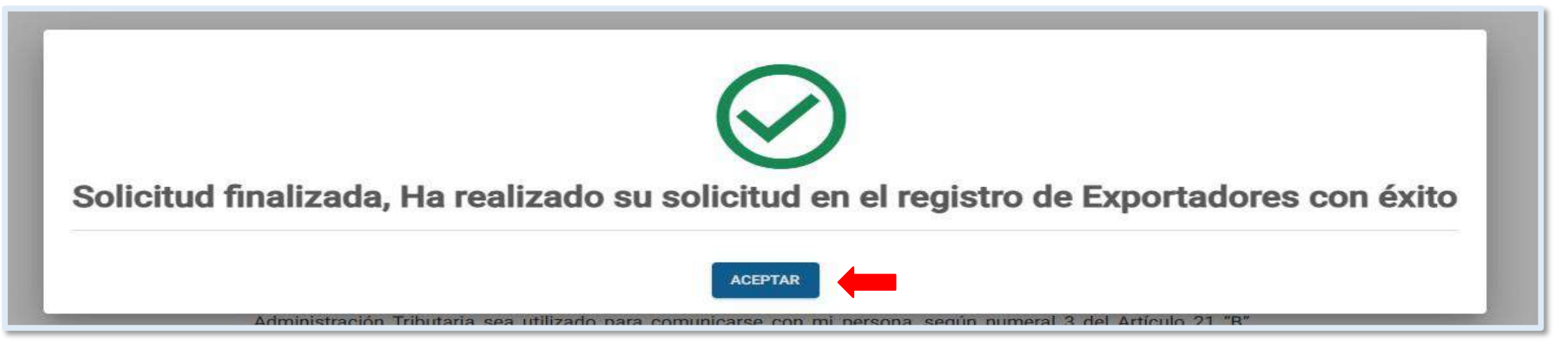

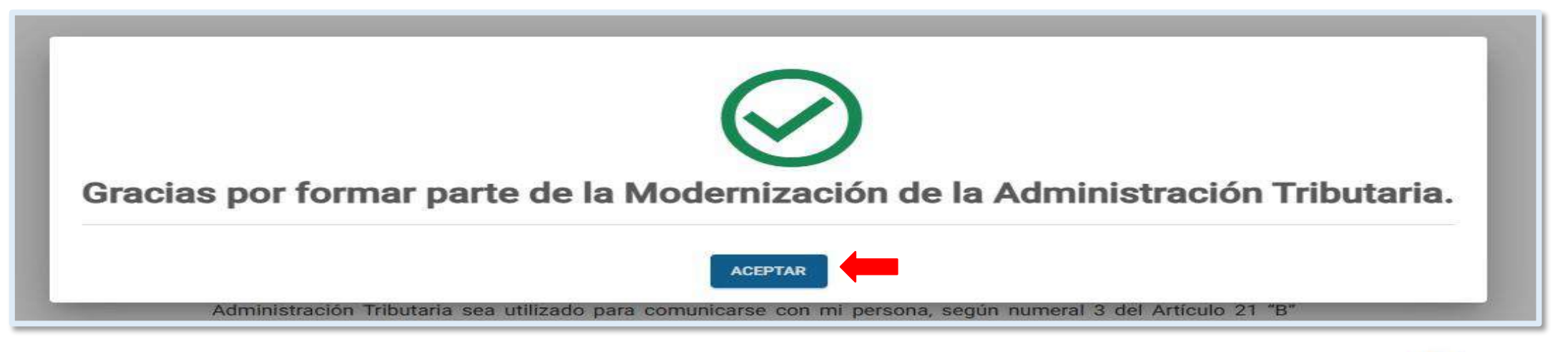

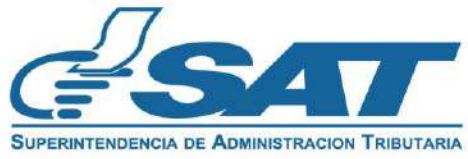

12. El sistema muestra el resumen de información con la opción "imprimir" para descargar la solicitud en "PDF".

| <text><text><text><text><text><text><text><text><text><text><text></text></text></text></text></text></text></text></text></text></text></text>                                                                                                    |                                                                   | RESUMEN SOLICITUD EXPORTADOR                                                                                                    |                                                                                                    |                                                                                                    |                            |
|----------------------------------------------------------------------------------------------------|-------------------------------------------------------------------|----------------------------------------------------------------------------------------------------|----------------------------------------------------------------------------------------------------|----------------------------------------------------------------------------------------------------|----------------------------|
| <text><text><text><text><text><text><text><text><text></text></text></text></text></text></text></text></text></text>                                                                                                    |                                                                   | CE SHAT                                                                                                    |                                                                                                    |                                                                                                    |                            |
| <form><form></form></form>                                                                                                    | SO TEMPORAL EXPORTADOR                                            |                                                                                                    | Resumen de info                                                                                                    | rmacion solicitud de Perm                                                                                                    |                            |
| <text><text><text><text><text><text><text><text><text><text><text><text></text></text></text></text></text></text></text></text></text></text></text></text>                                                                                                    | ne negocia<br>11exRACREJOER                                       |                                                                                                    |                                                                                                    | Temporal                                                                                                    | State the Contractor of A  |
| <text><text><text><text><text><text><text><text><text></text></text></text></text></text></text></text></text></text>                                                                                                    |                                                                   |                                                                                                    | en el Reg                                                                                                    | istro de Exportadores                                                                                                    |                            |
| <text><text><text><text><text><text><text><text><text><text><text><text><text></text></text></text></text></text></text></text></text></text></text></text></text></text>                                                                                                    | DATOS DE IDENTIFICACIÓN                                           | 1234                                                                                                    | Tipo de Persona: PERSONA/NEGOCIO                                                                                                    |                                                                                                    |                            |
| <text><text><text><text><text><text><text><text><text><text><text><text></text></text></text></text></text></text></text></text></text></text></text></text>                                                                                                    |                                                                   | ABCD S A                                                                                                    | Código de Solicitud: 202411EXPACFB4D89                                                                                                    |                                                                                                    |                            |
| <text><text><text><text><text><text><text><text><text><text></text></text></text></text></text></text></text></text></text></text>                                                                                                    |                                                                   |                                                                                                    | Medio de Ingreso: bairovita3310@yopmail.com                                                                                                    |                                                                                                    |                            |
|                                                                                                    | NIT:                                                              | AB <u>C@YOPMAILCOM</u>                                                                                                    |                                                                                                    | 1234                                                                                                    |                            |
| <text><text><text><text><text><text><text></text></text></text></text></text></text></text>                                                                                                    | Nombre o rezón social:                                            | 12345678                                                                                                    | DATOS DE IDENTIFICACIÓN                                                                                                    | ABCD,S.A.                                                                                                    |                            |
| <form></form>                                                                                                    | Número de CUI o peseporte:                                        |                                                                                                    | NII:<br>Nombre a razón social:                                                                                                    | AB C@YOPMAIL.COM                                                                                                    |                            |
| <form>         image: marget marget marg</form>                                                                                                    | Parma startetal to para settless                                  | CALLEJUN EL CADEJU                                                                                                    | Nomore o razon social:                                                                                                    | 12345678                                                                                                    |                            |
| <ul> <li>Interme IIII</li> <li>Interme IIII</li> <li>Interme IIIII</li> <li>Interme IIIIIIIIIIIIIIIIIIIIIIIIIIIIIIIIIII</li></ul>                                                                                                    | Correct webstoreco para rictificaciones.                          | 12356                                                                                                    | Correo electrónico para polificacioner                                                                                                    | CALLEJON EL CADEJO                                                                                                    |                            |
|                                                                                                    | Teléfono celular:                                                 |                                                                                                    | Teléfono celular:                                                                                                    | 12356                                                                                                    |                            |
| memory memory memor                                                                                                    | Línea Fija;                                                       | YAYEYIYOYU                                                                                                    | Linea Fija:                                                                                                    | VANENINOVI                                                                                                    |                            |
| <text><text><text></text></text></text>                                                                                                    | Domicilio Fiscal                                                  | 12345                                                                                                    | Domicilio Fiscal:                                                                                                    | YAYEYIYOYU                                                                                                    |                            |
| <form></form>                                                                                                    | Contector Registrado                                              | 29/11/2022                                                                                                    | Contador Registrado:                                                                                                    | 12345                                                                                                    |                            |
| Autor of the partial of the partial of the parti                                                                                                    | Character Contractor Designed as                                  | 20/11/2023                                                                                                    | Nombre Contador Registrado:                                                                                                    | LUIS FELIPE SANTUS SANU                                                                                                    | MEL                        |
| DICIDE DEMONSTRATION           Description         Image: Image:                                                                                                    | Nomore Contador Registrado.                                       | LUIS PEUVE SANTUS SANDHEZ                                                                                                    |                                                                                                    |                                                                                                    |                            |
| Description                                                                                                    |                                                                   |                                                                                                    | DATOS DE EXPORTACIÓN                                                                                                    |                                                                                                    |                            |
| <ul> <li>activate de transaction en delanes (Vert PGE) en el la desactivate de la demande de la demande de la dema</li></ul>                                                                                                    |                                                                   |                                                                                                    | Monto total de transacción en dólares Nalos                                                                                                    | EOR) annual 0                                                                                                    |                            |
| Marking       Marking       Marking       Marking         Marking       Marking                                                                                                    | DATOS DE PERMISO TEMPORAL                                         |                                                                                                    | acumulado                                                                                                    | rooyanaa o                                                                                                    |                            |
| <ul> <li>Monte tate as transaction an advance (Veror FRE) and <sup>0</sup>/<sub>1</sub> and <sup>1</sup>/<sub>1</sub> and <sup>1</sup>/</li></ul> |                                                                   |                                                                                                    | Monto total de transacción en dólares (Valor                                                                                                    | F08) de la 2000                                                                                                    |                            |
| <ul> <li>Monto the is the strange of the strange of</li></ul>                                                                                                    |                                                                   |                                                                                                    | declaración a presentar                                                                                                    | 2000                                                                                                    |                            |
| International problem (Nor PRE) is the spectra bale (Nor PRE) is the spectra bale (Nor PRE) i                                                                                                    | Monto total de transacción en dólares (                           | (Valor FGB) anual                                                                                                    | Justificación de permisos de exportación solicit                                                                                                    | MEDVINA                                                                                                    |                            |
| <ul> <li>Monto tabulars during tabulars (Mont FBB) est a material distance (Mont FBB) est a material distance) a postance a postance distance (Mont FBB) est a material distance) a postance distance (Mont FBB) est a material distance) a postance distance (Mont FBB) est a material distance) a postance distance (Mont FBB) est a material distance) a postance distance (Mont FBB) est a material distance) a postance distance (Mont FBB) est a material distance) a material distance (Mont FBB) est a material distance (Mont FBB) est a material distance) a material distance (Mont FBB) est a material distance) a material distance (Mont FBB) est a material distance) a material distance (Mont FBB) est a material distance) a material distance (Mont FBB) est a material distance) a material distance (Mont FBB) est a material distance) a material distance (Mont FBB) est a material distance) a material distance (Mont FBB) est a material distance) a material distance (Mont FBB) est a material distance) a material distance (Mont FBB) est a material distance) a material distance (Mont FBB) est a material distance) distance (Mont FBB) est a material distance) distance (Mont FBB) est a material distance) distance (Mont FBB) est a material distance) distance (Mont FBB) est a material distance) distance (Mont FBB) est a material distance) distance (Mont FBB) est a material distance) distance (Mont FBB) est a material distance (Mont FBB) est a material distance) distance (Mont FBB) est a material distance) distance (Mont FBB) est a material distance) distance (Mont FBB) est a material distance) distance (Mont FBB) est a material distance (Mont FBB) est a material distance distance) distance (Mont FBB) est a material distance distance) distance (Mont FBB) est a material distance distance) distance (Mont FBB) est a material distance distance distance distance) distance (Mont FBB) est a material distance distance distance distance distance distance distance distance distance distance distance distance distance distance distance distance dist</li></ul>                                                                                                    | acumulado                                                         |                                                                                                    | and an and a second second sec | and a second second sec |                            |
| <ul> <li>Defense to the perimeter of the perimeter of the</li></ul>                                                                                                    | Monto total de transacción en dólares (                           | (Valor FOB) de la 2000                                                                                                    | DECLARACIÓN DEL CONTRIDUVENTE                                                                                                    |                                                                                                    |                            |
| <ul> <li>Weinsteid as operitadio sale inspective dividuality of the later dividuality of the later dis dividuality of the</li></ul>                                                                                                    | Declaración a presentar (*):                                      | 10000 (ecca)                                                                                                    | a) Declara y lize data contain                                                                                                    | idae en este formulario fueron revisedas                                                                                                    | u los mismos son uordo     |
| As list, 459 bis, 459 bis, 459                                                                                                    | Valor total de permisos de exportación                            | solicitados                                                                                                    | <ul> <li>a) Declaro y juro que los datos conten<br/>estoy sabido de los delitos de perjurio</li> </ul>                                                                                                    | o y de falsedad de conformidad con lo esti                                                                                                    | pulado en los Artículos 32 |
| <ul> <li>beclakacióh de, contratidad con lo statulativo de contornidad con lo statulativo de seguritad de información contratina. En el mismo ación de la gedidad de información contratina. En el mismo ación de la gedidad de información contrativo de la gedidad de información contrativo de la gedidad de información de la gedi</li></ul>                                                                                                    | Justificación de permiso temporal                                 | MEDIONA                                                                                                    | 458 Bis, 459 y 460 del Decreto Númer                                                                                                    | ro 17-73, del Congreso de la República de (                                                                                                    | Guatemala, Código Penal.   |
| DEGLARADION DEL CONTRIBUYENTE                                                                                                    |                                                                   |                                                                                                    | b) La gestion se presenta bajo fe de ju<br>sentido y de conformidad con lo e                                                                                                    | stablecido en el Código Aduanero Unifo                                                                                                    | rme Centroamericano - (    |
| <ul> <li>a) Deckero y juro que los detos contenidos en está formulario turon revisados y los mismos son verdaderas y esto y selos decidos de conteninada de conteninada de contenida estatuação para contunidarse con la estatuação de la feptiblica de luternais. Códiço Pene.</li> <li>a) La pestión se presenta bajo fa de juramento, en cuento a la legalidad de información contenida. En el mismo sentido y as contenidas continadas continadas para legalidad de conteninada de la feptiblica de luternais. Códiço Pene.</li> <li>a) La pestión se presenta bajo fa de juramento, en cuento a la legalidad de información contenida. En el mismo sentido y as contenidas contenidas con esecuencidas contenidas contenidas conte</li></ul>                                                                                                    | DECLARACIÓN DEL CONTRIBLIVENTE                                    |                                                                                                    | Artículo 31, estoy enterado que la cla                                                                                                    | ave de acceso confidencial o de seguridad                                                                                                    | equivale para los efectos  |
| <ul> <li>a) besiero y juro que los datos contanistos en esta formulario fueron revisados y los mismos aon vertederos y estoy asoldo de las contomised con lo estituido en las Africules 322, 323, 458 Bis, 459 y 460 del Decreto Número 17-73, del Congreso de la República de Duetren Número 6-91 del Congreso de la República de Guerra de las periodo y de fascodar do no estatucidos en el sobilizaciono en estatucido ante esta formulario contenidas en esta formulario en estatucido ante esta de las periodo activitades en estatucidos en el debetero Número 6-91 del Congreso de la República de Guerra de las periodos de las destas controleccions en el debetero Número 6-91 del Congreso de la República de Guerra de las de Guerra de las de las estas controleccions en el debetero Número 6-91 del Congreso de la República de Guerra de las estas controleccions en el debetero Número 6-91 del Congreso de la República de Guerra de las estas controleccions en el debetero Número 6-91 del Congreso de la República de Guerra de las estas controleccions en el debetero número en estas estas de las estas controleccions en el debetero en estas estas de las estas estas de las estas estas estas estas estas de las estas est</li></ul>                                                                                                    |                                                                   |                                                                                                    | <ul> <li>a mi tirma autograta para ingresar a r</li> <li>c) Asimismo, acepto que el correo el</li> </ul>                                                                                                    | electrónico para notificaciones registrado                                                                                                    | o ante la Superintenden    |
| Sabido de los delinos de parjuito y de falasdad de conformidad con lo estrutuado en los estrutuado en los estrutuado en los estrutuado en los estrutuado en los estrutuado en los estrutuado en los estrutuados en los estrutuados es estrutuados es estrutuados estrutuados es estrutuados es estrutuados es estrutuados estrutuados estrutuados estrutuados estrutuados estrutuados estrutuados estrutuados estrutuados es estrutuados estrutuados es estrutuados estrutuados estrutuados                                                                                                    | a) Daciaro y juro pue los datos e                                 | nontenidos en aste formulario fueron revisados y los mismos son verdaderos y estoy                                                                                | Administración Tributaria sea utilizad                                                                                                    | do para comunicarse con mi persona, seg                                                                                                    | ún numeral 3 del Artículo  |
| y 460 del Decreto Nilmero 17-73, del Congreso de la República de Dustemaia, Obdigo Penal.<br>b) La gestión se presenta bajo fe de juramento; en cuento a la legalidad de información contenida. En el mismo<br>servida y de contomidad con lo establicido en el Obdigo Aduanero Uniforme Demteamenteano -OAUDA Antouio 31,<br>estoy referedo que la colavia de acosso confidencial o de aguidad equivale para los efectos legales a mi filme<br>sutógrafe para ingresar a mi Agencia Virtuar<br>c) Administración contentios de establicado para confidenciana registrado ante la Buperintendencial de<br>Administración Tributaria sea utilizado para comunicarse con mi persone, según numeral 3 del Antouio 21 "E"<br>Obligaciones de los Controbujentes del Decreto Nilmero 4-71 del Congreso de la República de Cuatamala, Código<br>Tributario.                                                                                                    | sebido de los delitos de perjurio ;                               | y de felseded de conformidad con lo estipulado en los Artículos 322, 323, 458 Bis, 459                                                                            | Código Tributario.                                                                                                    | dei Decreto Numero o-91 dei Congreso                                                                                                    | de la Republica de Gual    |
| <ul> <li>b) La gezión se presente bajo fa de jumento, en cuanto a la legalidad de información contentas. En el mismo sentida y de conformidad con lo satablecito en el Oddgo Aduaneo Unforme Dermamentano-CAUCA: Antobia 31, estoy entendo que la clava de acoso confidencial o de segundad equival para los efectos legaes a mi firma autógrafe para ingreser a mi Agenda Vitual"</li> <li>c) Astimizmo, acapto que el correo electónical para comunicarse con mi persona, según numeral 3 del Artículo 21 "B" Obligaciones de las docado entres del Dereto Número +01 del Congreso de la República de Cuatemala, Código Tributario.</li> </ul>                                                                                                    | y 468 del Decreto Número 17-73,                                   | del Congreso de la República de Guatemala, Código Panal.                                                                                                    |                                                                                                    |                                                                                                    |                            |
| b) La gestión se presenta bajo fa da juramento, en cuento a la legalidad de información contentada. En el mismo<br>sentido y de contomistados en el dobarde con la estabulación en el mismo metano entre entre                                                                                                    |                                                                   |                                                                                                    |                                                                                                    |                                                                                                    |                            |
| astros y de contormado cen le saturation d'informe Damantencento -CALIDA Antibuid 31,<br>estoy entrando que la chava de accessio confidencial o de seguritade equivare para los efectos legales a ini itima<br>eutógrafe para ingresar a mi Agenda Virtual <sup>2</sup><br>c) Asimismo, acepto que el correo electrónico para contribución a registrado ante la Superintendencia de<br>Administradom Tributario sea utilizado para comunicaria con mi persona según numeral 3 del Anticulo 21 °E°<br>Obligaciones de los Contribuyentes del Decreto Nilmero 491 del Congreso de la República de Guatamala, Código<br>Tributario.<br>Página 1 / 1 21/11/2024, 3:47.                                                                                                    | b) Le gestión se presente bejo                                    | fa de jurgmento, en cuento a la legalidad de información contenida. En el mismo                                                                                   |                                                                                                    |                                                                                                    |                            |
| eutógrafa para ingrezar a mi Agendia Virtual <sup>®</sup><br>e) Asimismo, acepto que el como electrónico para notificaciones registrado ante la Buperintendencia de<br>Administración Tributaria sea utilizado para comunicarse con mi persone, según numeral 3 del Artículo 21 "B"<br>Otiligaciones de los Dontribuyentes del Decreto Número 401 del Congreso de la República de Guatemala, Cósigo<br>Tributario.<br>Página 1 / 1 21/11/2024, 3:47:                                                                                                    | sentido y de contormidad con lo<br>estoy enterado due la diava de | estacrecios en el usago Aqueñaro Uniforma Cantibamericano «CAUCA» Articulo 31,<br>acceso confidencial o de securidad equivale para los efectos lacales a mi firma |                                                                                                    |                                                                                                    |                            |
| c) Asimtamo, scepto que el correo electrónico para notificaciones registrado ante la Buperintendencia de<br>Administración Tritutaria sea utilizado para comunicarse con mi persona, según numeral 3 del Artículo 21 "B"<br>Obligaciones de los Contribuyentes del Decreto Número 4-01 del Congreso de la República de Guatemala, Código<br>Tributario.           Página 1 / 1         21/11/2024, 3:47.                                                                                                    | autógrafa para ingresar a mi Age                                  | nda Virtual"                                                                                                    |                                                                                                    |                                                                                                    |                            |
| c) Asimismo, scapto que el correo electrónico para notificaciones registrado ante la Superintendencia de<br>Administración Tributario sea utilizado para comunicarse con mi persona, según numeral 3 del Artículo 21 °E'<br>Obligaciones de los Contribuyentes del Decreto Número 401 del Congreso de la República de Custemala, Código<br>Tributario.                                                                                                    |                                                                   |                                                                                                    |                                                                                                    |                                                                                                    |                            |
| Administration Trituitarie sas utilizado para comunicaria con mi persona según numeral 3 del Artículo 21 °E°.<br>Obligaciones de los Contribuyantes del Decreto Namero 491 del Congreso de la República de Guatamala, Código<br>Tributano.<br>Página 1 / 1 21/11/2024, 3:47:                                                                                                    | <li>c) Asimismo, acepto que el</li>                               | correo electrónico para notificaciones registrado ante la Superintendencia de                                                                                     |                                                                                                    |                                                                                                    |                            |
| Chilgeolones de los Contribuyentes del Decreto Nomero 401 del Congreso de la República de Custemala, Código<br>Tributario.<br>Página 1 / 1 21/11/2024, 3:47:                                                                                                    | Administración Tributaria sea s                                   | tilizado pera comunicarse con mi persona, según numeral 3 del Artículo 21 "B"                                                                                     |                                                                                                    |                                                                                                    |                            |
| Página 1 / 1 21/11/2024, 3:47:                                                                                                    | Obligaciones de los Contribuyen<br>Tributario                     | ntes del Decreto Nomero e-91 del Congreso de la República de Guatemala, Código                                                                                    |                                                                                                    |                                                                                                    |                            |
| Página 1 / 1 21/11/2024, 3:47                                                                                                    | THE COMPANY                                                       |                                                                                                    |                                                                                                    |                                                                                                    |                            |
| Página 1 / 1 21/11/2024, 3:47.                                                                                                    |                                                                   |                                                                                                    |                                                                                                    |                                                                                                    |                            |
|                                                                                                    |                                                                   |                                                                                                    |                                                                                                    | Página 1 / 1                                                                                                    | 21/11/2024, 3:47:          |

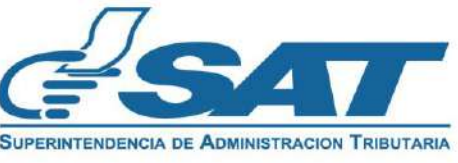

13. Una vez aprobada la solicitud el sistema te envía un mensaje al buzón SAT, informando que la gestión en el Registro de Exportadores ha finalizado con éxito.

| BUZÓN SAT      |                                                                                                    |
|----------------|----------------------------------------------------------------------------------------------------|
| NI 1234        |                                                                                                    |
| Nomb ABCD,S.A. | Z                                                                                                    |
|                |                                                                                                    |
|                | Filtro de Búsqueda                                                                                                    |
|                |                                                                                                    |
| A TODOS        | ← REGRESAR Asunto: Notificación                                                                                                    |
| REQUERIMIENTO  | Aviso solicitud Exportador                                                                                                    |
| O aviso        | Respetable contribuyente:                                                                                                    |
| NOTIFICACIONES | Se le informa que la gestión en el Registro de Exportadores ha finalizado con éxito. "Se le recuerda que debe actualizar sus<br>datos en RTU una vez al año posterior a la fecha de constitución o cumpleaños", Puede generar la constancia de<br>inscripción y actualización de datos al Registro Tributario Unificado -RTU- en el enlace siguiente |
|                | Consulta de RTU.                                                                                                    |
|                | Gracias por utilizar nuestros servicios web.                                                                                                    |
|                | Fecha enviado: 21/11/2024                                                                                                    |

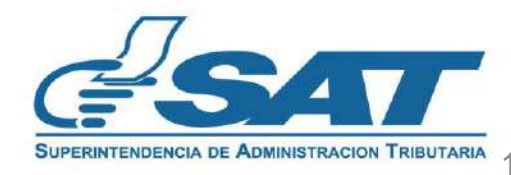

#### 13. Recibirás un mensaje al correo electrónico indicando la aprobación de tu solicitud.

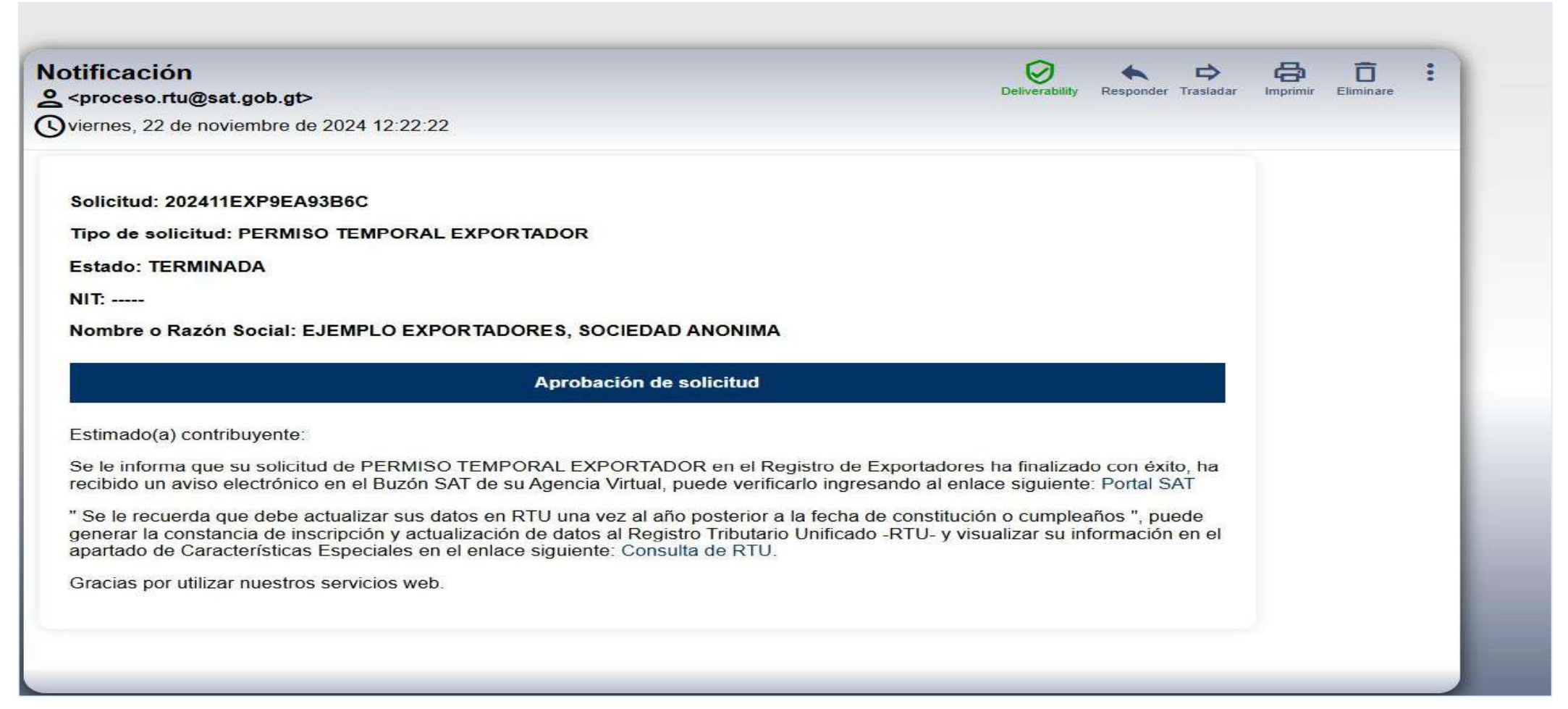

![](_page_16_Picture_3.jpeg)

![](_page_17_Picture_0.jpeg)

SUPERINTENDENCIA DE ADMINISTRACION TRIBUTARIA

Contribuyendo por el país que todos queremos

![](_page_17_Picture_3.jpeg)

www.sat.gob.gt

![](_page_17_Picture_5.jpeg)